# Introduktion til 3F Superliga billetportal

Sådan virker det!

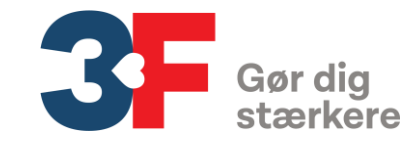

### Introduktion

Denne vejledning er en hjælp til dig, der er ansat i 3F og som har kontakt med vores medlemmer– på telefon, på arbejdspladsen eller i afdelingen

Møder du spørgsmål, som ikke er besvaret på de kommende sider, så kontakt: <u>3fsuperliga@3f.dk</u>

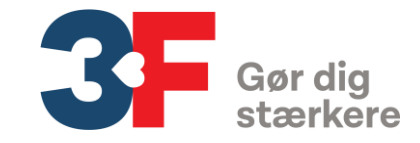

### Vilkår for billetterne

### Hvem kan få medlemsfordelen?

Det er registreringen i CRM, der bestemmer hvem der kan få billet. Alle faglige medlemmer i 3F, der står som aktive i CRM, kan hente billet.

Er man kun medlem af A-kassen kan man ikke hente billet

### Hvor mange billetter kan man få?

Hvert medlem kan hente én billet til 0 kroner til hver kamp. Og én ledsagerbillet med 30% rabat.

### Kan man se flere kampe på samme weekend?

Ja. Der spilles 7 kampe i hver spillerunde og man kan godt hente billet til flere kampe

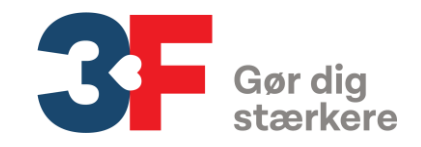

### Hvordan virker det?

Helt overordnet fungerer systemet på den måde, at medlemmerne logger ind med NemID på Mit3F. Her finder de en side med mere information om billetterne og trykker videre til en oversigt over kommende weekends tilgængelige kampe. Medlemmet vælger kamp og bliver så sendt videre direkte til klubbens billetsystem og bliver tilbudt en billet til 0 kr og en rabat på 30% på ledsagerbillet.

Tricket er, at fordi medlemmet kommer fra Mit3F, er der en særlig registrering, der gør at billetten koster 0 kr.

På de følgende sider vises skærmbilleder af systemet

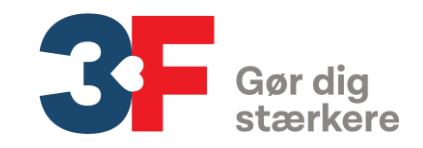

- for faglige medlemmer
- Billetterne hentes via Mit3F
- Log ind med brug af NemID
- Man kan ikke bruge pinkode kun NemID
- Har du et medlem, der ikke kan bruge NemID, så inviter dem ned afdelingen hvor I kan hjælpe dem

### Visning på velkomstsiden:

| Du er her: Velkommen til Mit3F |        |                                                                                                    |                                                                                                    |  |  |  |  |  |
|--------------------------------|--------|----------------------------------------------------------------------------------------------------|----------------------------------------------------------------------------------------------------|--|--|--|--|--|
| Velkommen til Mit3F            |        | Velkommen til Mit3F                                                                                                    |                                                                                                    |  |  |  |  |  |
| Min profil                     | ~      |                                                                                                    |                                                                                                    |  |  |  |  |  |
| Mit arkiv                      |        | 3F Superliga                                                                                                    |                                                                                                    |  |  |  |  |  |
| Min afdeling                   |        | Nøjagtig som 3F, skaber fodbold fællesskab og sammenhold. Uan<br>samle danskerne på tværs af alder, fag og indtægt.                                                                                                    | set om det er på banen, på lægterne eller foran tv'et, så kan fodbold                                         |  |  |  |  |  |
| Mine henvendelser              | ~      | Derfor er 3F stolt hovedsponsor af Danmarks bedste fodboldrække – 3F Superliga.     Medlemmer af 3F har særlig mulighed for at tage del i fællesskabet. Du kan nemlig hente billet til kampene i 3F Superliga.     Hent din billet |                                                                                                    |  |  |  |  |  |
| Min a-kasse                    | $\sim$ |                                                                                                    |                                                                                                    |  |  |  |  |  |
| Min jobsøgning                 | ~      |                                                                                                    |                                                                                                    |  |  |  |  |  |
| Min fagforening                | ~      |                                                                                                    |                                                                                                    |  |  |  |  |  |
| Mine fordele                   | ~      | Blanketter og ansøgninger Har vi din mailadresse og dit mobilnummer?                                                                                                    |                                                                                                    |  |  |  |  |  |
| Eksempler                      | ~      | Skal du indsende en a-kasse blanket, f.eks. ansøgning om<br>udbetaling af skattefri præmie eller søge om feriedagpenge,                                                                                                    | Vi har registreret at din emailadresse er itcrm@3f.dk                                                         |  |  |  |  |  |
|                                |        | sa kiik pa kiiappen biankettei og ansøgninger.<br>Du skal bruge Nemld, når du skal indsende kort.                                                                                                    | Vi har registreret at dit mobilnummer er 11111111<br>Hvis de viste oplysninger er korrekte, skal du klikke på |  |  |  |  |  |

Klik på den grønne knap bringer medlemmet videre til ...

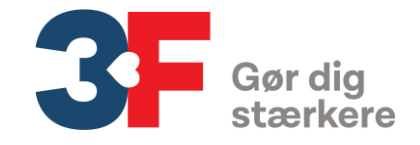

- for faglige medlemmer

 Tekstside beskriver medlemstilbuddet nærmere for medlemmerne

| Velkommen til Mit3F |        | 3F Superliga                                                                                                    |
|---------------------|--------|----------------------------------------------------------------------------------------------------|
| Min profil          | ~      | Kom og vær med!                                                                                                    |
| Mitarkiv            |        | Med sponsoratet vil 3F bidrage til øget stemning på stadion med endnu flere fans på<br>lærderne                                                                                                    |
| Min afdeling        |        | Derfor har du, når du er medlem hos 3F, mulighed for at hente en billet til 3F Superliga                                                                                                    |
| Mine henvendelser   | $\sim$ | kampene og købe en ledsagerbillet med rabat.                                                                                                    |
| Min a-kasse         | ~      | Når du klikker videre, ser du en oversigt over tilgængelige kampe. Vælg den kamp du<br>gerne vil se. Herefter bliver du stillet videre til klubbens billetsystem, hvor du kan<br>downloade din billet og købe en eventuel ledsagerbillet. |
| Min jobsøgning      | ~      | Mere om medlemstilbuddet                                                                                                    |
| Min fagforening     | ~      | 3F biletter er tilgængelige fra onsdag morgen i ugen op til kampen. Så hvis den kamp,                                                                                                    |
| Mine fordele        | ^      | ou geme virse, spires medag nar ou to dage ti at nente bliet. Spires kampen derimod<br>søndag, har du lidt længere tid at løbe på.                                                                                                    |
| SF Superliga        |        | Er kampen udsolgt allerede før onsdag morgen, må vi melde udsolgt. Så vil du være<br>helt sikker på at få billet til en bestemt kamp, så anbefaler vi, at du køber en almindelig                                                          |
| Feriehuse           |        | billet, så snart de sættes til salg på klubbens hjemmeside.                                                                                                    |
| Spørg advokaten     |        | 3F biletten gælder som hovedregel til neutrale tribuner på stadion. I nogle af klubberne<br>vil 3F biletten gælde til særlige afsnit eller sektioner på stadion. Er den sektion udsolgt,                                                  |
| Folkeferie          |        | er det ikke muligt at hente en 3F billet til andre sektioner på stadion.                                                                                                    |
| Eksempler           | ~      | Er du sæsonkorl-holder og vil du være sikker på at du har en fast plads sammen med<br>dine sædvanlige med-fans, så anbefaler vi dig at holde fast i dit sæsonkort.                                                                        |
|                     |        | Du kan ikke hente billet til klubbens udebaneafsnit. Og naturligvis er klubbens<br>sikkerhedsreglement også gæidende for 3F's medlemmer.                                                                                                  |

### Ledsagerbillet

Når du har hentet billet til dig selv, har du mulighed for at købe én ledsagerbillet med 30% rabat. Ledsagerbilletten kan ikke ombyttes eller sælges videre. Du betaler for billetten i klubbens billetsystem.

### Billetten er personlig

Din billet er personlig og må ikke overdrages eller sælges til andre. Klubben kan foretage kontrol ved indgangen på stadion. I tilfælde af misbrug af billetter, kan 3F lukke for din adgang til billetter.

### Billetten er skatteoliptig

Billet til 3F Superliga kampe er et tilbud til dig, der er medlem af 3F. Men du skal huske opgive værdien af de bilietter du har brugt til SKAT når du får din selvangivelse hvert àr.

hent billet

Klik på den grønne knap bringer medlemmet videre til ...

## Oversigt over tilgængelige kampe

- Ved kampe, hvor billetterne ikke er tilgængelige endnu, vil der være en nedtælling og knappen er grå
- Ved kampe, der er aktive, er knappen grøn – og der kan klikkes på den
- Ved kampe, hvor tribunen er udsolgt, vil der stå 'Ikke flere medlemsbilletter tilgængelige' og knappen er grå
- Ved kampe, der er i gang eller er spillet, vil knappen være grå

| Juli 2019               |                 |          |     |     |                 |                  |             |
|-------------------------|-----------------|----------|-----|-----|-----------------|------------------|-------------|
| Fre. 12. Jul. Kl. 19:00 | FC Midtjylland  |          | VS. | ١   | Esbjerg fB      | lkke tilgængelig |             |
| Søn. 14. Jul. Kl. 12:00 | SønderjyskE     | 0        | vs. | ۲   | Randers FC      |                  | HENT BILLET |
| Søn. 14. Jul. Kl. 14:00 | Lyngby Boldklub | ATT I    | vs. | 1   | AaB             |                  | HENT BILLET |
| Søn. 14. Jul. Kl. 14:00 | AC Horsens 🬘    | 8        | vs. | 200 | FC Nordsjælland |                  | HENT BILLET |
| Søn. 14. Jul. Kl. 16:00 | ОВ              | 08       | VS. | 0   | F.C. København  |                  | HENT BILLET |
| Søn. 14. Jul. Kl. 18:00 | Brøndby IF      |          | vs. | 0   | Silkeborg IF    |                  | HENT BILLET |
| Man. 15. Jul. Kl. 19:00 | Hobro IK        | <b>W</b> | vs. | 0   | AGF             |                  | HENT BILLET |

Klik på den grønne knap bringer medlemmet videre til ...

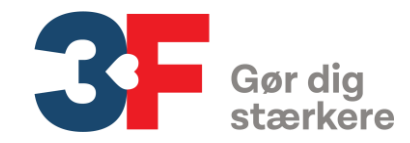

### Pop-up billede med information på kampen

- Skærmbilledet viser hvilken kamp, medlemmet har valgt og har information om tidspunkt og stadion
- Der er også information til medlemmet om sikkerhedsreglement m.m. på stadion

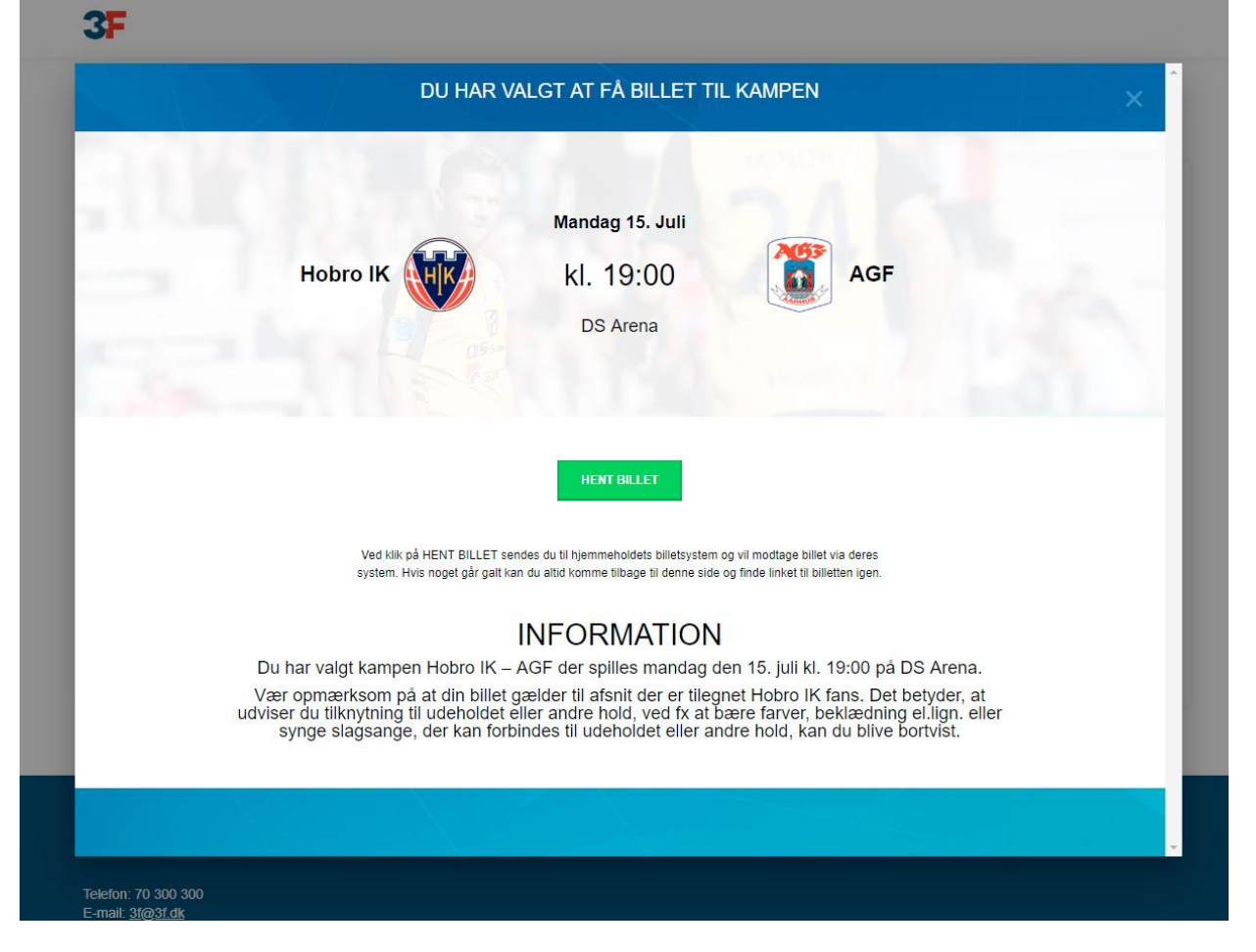

Klik på den grønne knap bringer medlemmet videre til ...

![](_page_7_Picture_5.jpeg)

### Klubbens billetsystem

- Medlemmet er nu landet i klubbens billetsystem
- BEMÆRK: klubbernes billetsystemer varierer og der kan være forskel på knapper og rækkefølger. Sidst i dette dokument findes kontaktinformaton til klubberne, hvor medlemmet kan henvende sig.
- Der ligger en rabatkupon i kurven, der sikrer den rigtige medlemspris (første billet til 0 kr. og anden billet med 30% rabat)
- Medlemmet kan herefter downloade og printe billetter – eller gemme dem på telefonen.

|                                                                                                    |                 |               | LOG IND OPRET KONTO                 |
|----------------------------------------------------------------------------------------------------|-----------------|---------------|-------------------------------------|
| HK SÆSONKORT AKTIER KLUB HARALD                                                                               | KAMPE 2019-2020 |               | <b>)</b> ≡ KURV (2) Q               |
| Forside / Kampe 2019-2020 / Hobro IK - AGF / 3F-Billet                                                        |                 |               |                                     |
| lobro IK - AGF                                                                                                |                 |               |                                     |
| andag d. 15. juli kl. 19:00<br>GArena                                                                         |                 |               | HOBROIK                             |
| Bemærk, at du har en rabatkupon i kurven der kan give rabatter på                                             | entrebilletter. |               |                                     |
|                                                                                                    |                 |               | de Triburan Contraction Contraction |
| ar du en billetkode?                                                                                          |                 |               | TIL DE NÆSTE 2 SÆSONERI             |
| Indløs kode                                                                                                   |                 |               |                                     |
| CI Dahatirun non ar altal faret in dinatas i lutruna                                                          |                 |               |                                     |
| ISI Rabatkuponer skal først Indtastes i kurven.                                                               |                 |               |                                     |
| SI Rabatkuponer skal først indtastes i kurven.                                                                |                 |               |                                     |
| SI Rabatkuponer skal først indtastes i kurven.<br>Antal billetter<br>/ælg antal                               |                 |               |                                     |
| SI Rabatkuponer skal først indtastes i kurven.<br>Antal billetter<br>(ælg antal •<br>Billettype               |                 |               |                                     |
| ISI Rabatkuponer skal først indtastes i kurven.<br>Antal billetter<br>rælg antal •<br>Billettype              |                 |               |                                     |
| SSI Rabatkuponer skal først indtastes i kurven.<br>Antal billetter<br>rælg antal •<br>Billettype<br>Placering |                 |               |                                     |
| ISI Rabatkuponer skal først indtastes i kurven.<br>Antal billetter<br>/ælg antal •<br>Billettype<br>Placering |                 |               |                                     |
| ISI Rabatkuponer skal først indtastes i kurven.<br>Antal billetter<br>/ælg antal •<br>Billettype<br>Placering |                 |               |                                     |
| ISI Rabatkuponer skal først indtastes i kurven. Antal billetter (ælg antal  Billettype Placering ONTAKT       |                 | STAY IN TOUCH |                                     |

![](_page_8_Picture_6.jpeg)

### Klubbens billetsystem

 Medlemmet vælger ønskede pladser (muligheder er grønne) og lægger i kurven

|                         |            |        |       |                 |   |            |               | LOC | IND OPRET  | конто |
|-------------------------|------------|--------|-------|-----------------|---|------------|---------------|-----|------------|-------|
|                         | ORT AKTIER | KLUB H | RALD  | KAMPE 2019-2020 |   |            |               |     | 🌪 KURV (2) | ۹     |
| 2. Billettype           |            |        |       |                 |   |            |               |     |            |       |
| Tribune                 | Sektion    | Række  | Plads | Billet          |   | Pris       |               |     |            |       |
| Hjemmehold - Ståpladser | Hjemmehold | 5      | a.    | 3F-Billet       | ¥ | 120,00 DKK | 0,00 DKK      |     |            |       |
| Hjemmehold - Ståpladser | Hjemmehold | -      | ÷     | 3F-Billet       | • | 120,00 DKK | 0,00 DKK      |     |            |       |
|                         |            |        |       |                 |   | Tota       | l: 240,00 DKK |     |            |       |
|                         |            |        |       |                 |   |            |               |     |            |       |

![](_page_9_Figure_3.jpeg)

![](_page_9_Picture_4.jpeg)

### Klubbens billetsystem

- I kurven ligger nu to billetter og rabatten er lagt på.
  - 1 3F billet til 0 kr.
  - 1 3F billet med 30% rabat
- Medlemmet fortsætter til kassen og betaler ledsagerbilletten
- Medlemmet downloader billet til telefonen eller til computer

![](_page_10_Picture_6.jpeg)

Hobro IK - Amerikavej 9, 9500 Hobro - Email: info@hikfodbold.dk - Tlf: +45 98 52 11 94 - CVR: 10980011

Handelsbetingelser

![](_page_10_Picture_9.jpeg)

### Særligt for SønderjyskE og Brøndby kampe

- Har man valgt en SønderjyskE eller Brøndby kommer der et ekstra skærmbillede før de lander i klubbens billetsystem
- Medlemmet skal her først vælge billet til 0 kr. og derefter ledsagerbillet med 30% rabat
- Når det vælges, åbnes skærmbillede i nyt vindue – og medlemmet kan altid vende tilbage til denne side og vælge link nr. 2.

![](_page_11_Picture_4.jpeg)

![](_page_11_Picture_5.jpeg)

- hvis man kun er medlem af A-kasse

- Hvis kan kun er medlem af A-kassen har man ikke adgang til medlemsfordelen
- Medlemmet lander på en side, der opfordrer til at opgradere medlemskabet – og dermed få adgang til alle fordelene – både de faglige fordele og rabatter og fodboldbilletter

| Velkommen til Mit3F      | Velkommen til Mit3F                                      |                               |  |  |  |  |  |
|--------------------------|----------------------------------------------------------|-------------------------------|--|--|--|--|--|
| Min profil V             | 3E Superliga pår du ikke er medlem                       |                               |  |  |  |  |  |
| Mit arkiv                |                                                          |                               |  |  |  |  |  |
| Min afdeling             | Kom med på stadion og tag del i fællesskabet!            |                               |  |  |  |  |  |
| Mine henvendelser $\sim$ | Se fordelene ved at være medlem                          |                               |  |  |  |  |  |
| Min a-kasse 🗸 🗸 🗸        |                                                          |                               |  |  |  |  |  |
| Min jobsøgning 🗸 🗸 🗸     | Blanketter og ansøgninger                                | Har vi din mailadresse og dit |  |  |  |  |  |
| Min fagforening V        | Skal du indsende en a-kasse blanket, f.eks. ansøgning om |                               |  |  |  |  |  |

![](_page_12_Picture_5.jpeg)

- hvis man er INAKTIV
- Hvis kan ikke er aktivt medlem af 3F længere kan man ikke benytte medlemsfordelen
- Ved klik på den grønne knap går medlemmet til optagelses-side

| Du er her: Velkommen til Mit3F |                                                                                                    |                               |  |  |  |  |  |
|--------------------------------|----------------------------------------------------------------------------------------------------|-------------------------------|--|--|--|--|--|
| Velkommen til Mit3F            | Velkommen til Mit3F                                                                                                    |                               |  |  |  |  |  |
| Min profil v                   | 3F Superliga når du ikke er medlem<br>Kom med på stadion og tag del i fællesskabet!<br>Se fordelene ved at være medlem |                               |  |  |  |  |  |
| Mit arkiv                      |                                                                                                    |                               |  |  |  |  |  |
| Min afdeling                   |                                                                                                    |                               |  |  |  |  |  |
| Mine henvendelser V            |                                                                                                    |                               |  |  |  |  |  |
| Min a-kasse v                  |                                                                                                    |                               |  |  |  |  |  |
| Min jobsøgning V               | Blanketter og ansøgninger                                                                                              | Har vi din mailadresse og dit |  |  |  |  |  |
| Min fagforening V              | Skal du indsende en a-kasse blanket, f.eks. ansøgning om                                                               |                               |  |  |  |  |  |

![](_page_13_Picture_5.jpeg)

### I tilfælde af spørgsmål?

- Problemer med Mit3F? Tjek først medlemmets status i CRM
  - De skal være registreret som aktive og uden udmeldelsesdato eller udmeldelsesdato senere end dd
- Tjek FAQ på 3f.dk (tilgængelig fra 10. juli): <u>www.3f.dk/superliga\_faq</u>
- Stadig problemer med Mit3F? Skriv til <u>3FSuperliga@3f.dk</u> Vi besvarer mails hurtigst muligt
- Problemer med klubbens billetsystem?
  - Kontakt den enkelte klub's billetansvarlige. Liste på næste slide

![](_page_14_Picture_7.jpeg)

### Kontakt-informationer til klubben

- AC Horsens: 75626020
- AaB: <u>billet@aab-as.dk</u>
- AGF: <u>agf-billet@agf-as.dk</u>
- Brøndby IF: <u>billetter@brondby.com</u>
- FC København: <u>http://kundeservice.fck.dk/</u>
- FC Nordsjælland: info@fcn.dk
- FC Midtjylland: <a href="mailto:billetsalg@fcm.dk">billetsalg@fcm.dk</a>

- OB: <u>billet@ose.dk</u>
- Randers FC: <a href="mailto:randersfc@randersfc.dk">randersfc@randersfc.dk</a>
- SønderjyskE: <a href="mailto:post@soenderjyske.dk">post@soenderjyske.dk</a>
- Hobro: info@hikfodbold.dk
- Esbjerg fB, Esben Svane: es@efb.dk
- Silkeborg IF: 8680 4477
- Lyngby BK: <u>webshop@lyngby-boldklub.dk</u>

![](_page_15_Picture_15.jpeg)